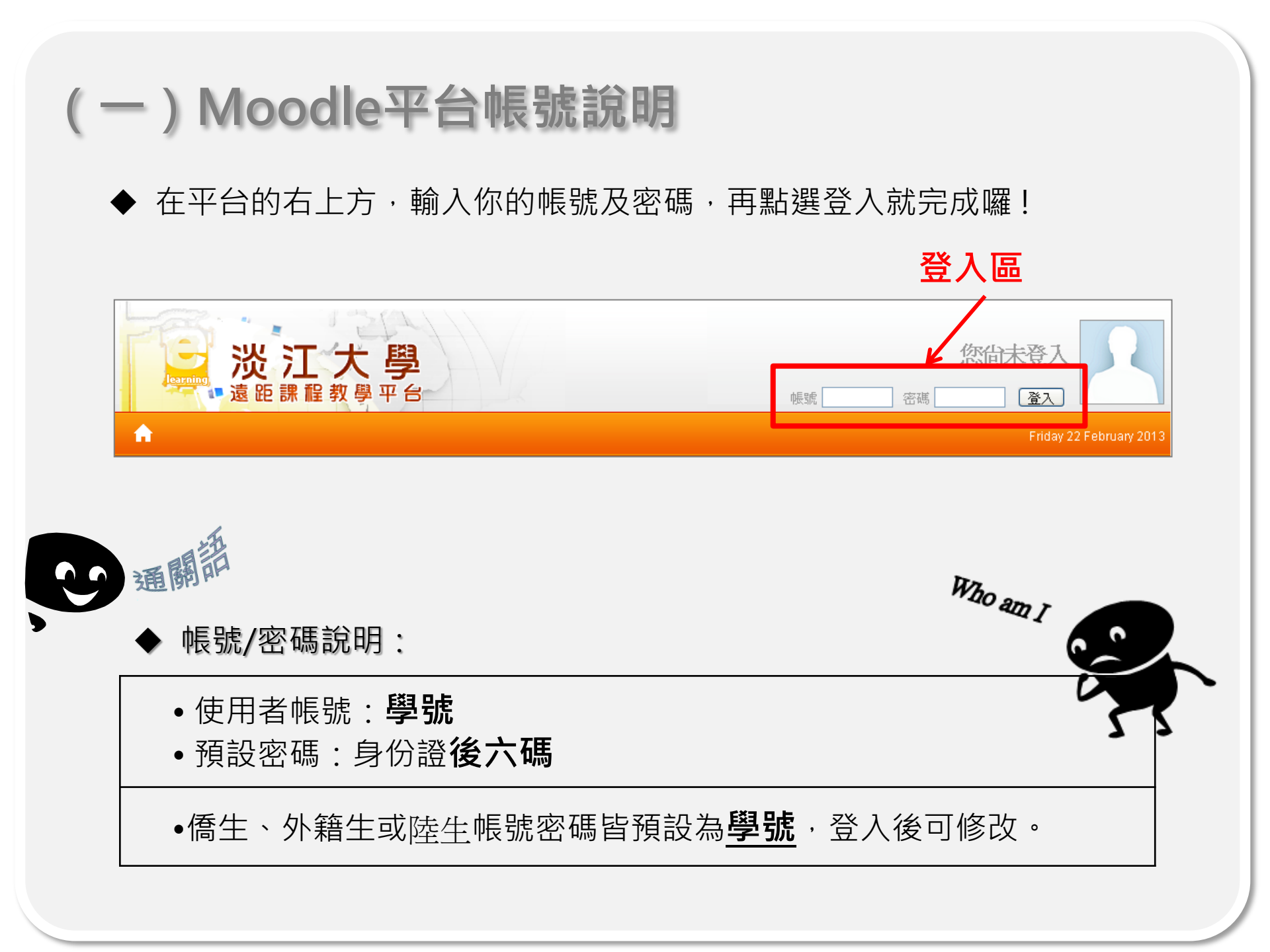

# (二)、課程加選方式

#### **STEP 1**

在課程類別中先找到 **開課學院** 或 **類別**,以<u>社會未來學課程</u>為例,它屬於通 識與核心課程,因此在類別中先找出通識與核心課程,再點選課程名稱。

### ① 點選課程所屬類別

| 課程類別 |                                             |  |
|------|---------------------------------------------|--|
|      | 文學院 Liberal Arts                            |  |
|      | 理學院 Science                                 |  |
|      | 工學院 Engineering                             |  |
|      | 商管學院 Business and Management                |  |
|      | 外語學院 Foreign Languages and Literatures      |  |
|      | 國際研究學院 International Studies                |  |
|      | 教育學院 Education                              |  |
|      | 全球創業發展學院 Global Entrepreneurial Development |  |
|      | 通識與核心課程 General Education & Core Curriculum |  |
|      | 華語文教學數位學習學程 Chinese Language Teaching       |  |
|      |                                             |  |

## ② 再點選欲加選課程

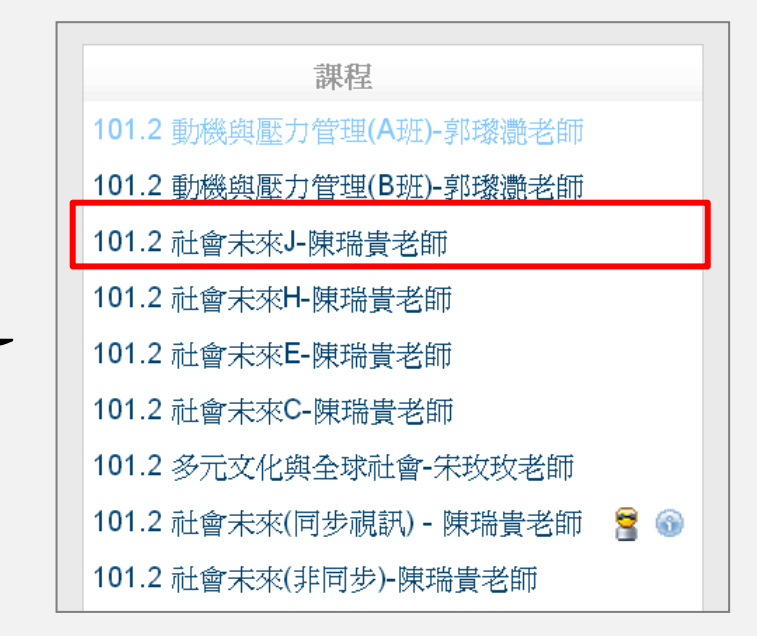

#### **STEP 2**

## ◆ 注意!!平台先詢問是否確認要加入課程·按「是」即加入課程; 若按下「否」即取消加入課程的動作。

| TKU Moodle ▶ 課程 ▶ 登入到101.2 社會未來C-陳瑞貴老師 |                              |  |  |  |
|----------------------------------------|------------------------------|--|--|--|
|                                        | 您即將加入成為這個課程的成員。<br>您確定要這麼做嗎? |  |  |  |
|                                        | 是否                           |  |  |  |
|                                        |                              |  |  |  |

## PS: 如出現「這個課程目前不能登記選課」這表示這堂課目前開放選課, 請聯絡課程教師或助教。

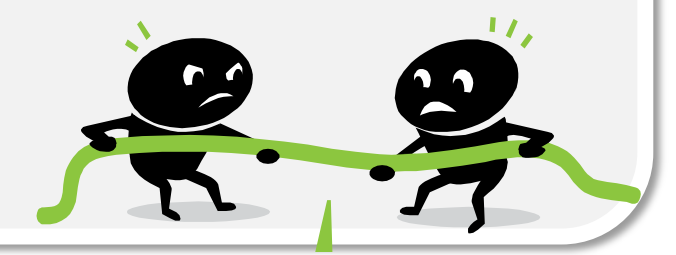

#### **STEP 3**

◆ 除此之外,你也可以利用平台下方「<u>搜尋課程</u>」的功能來找到您要的課程。

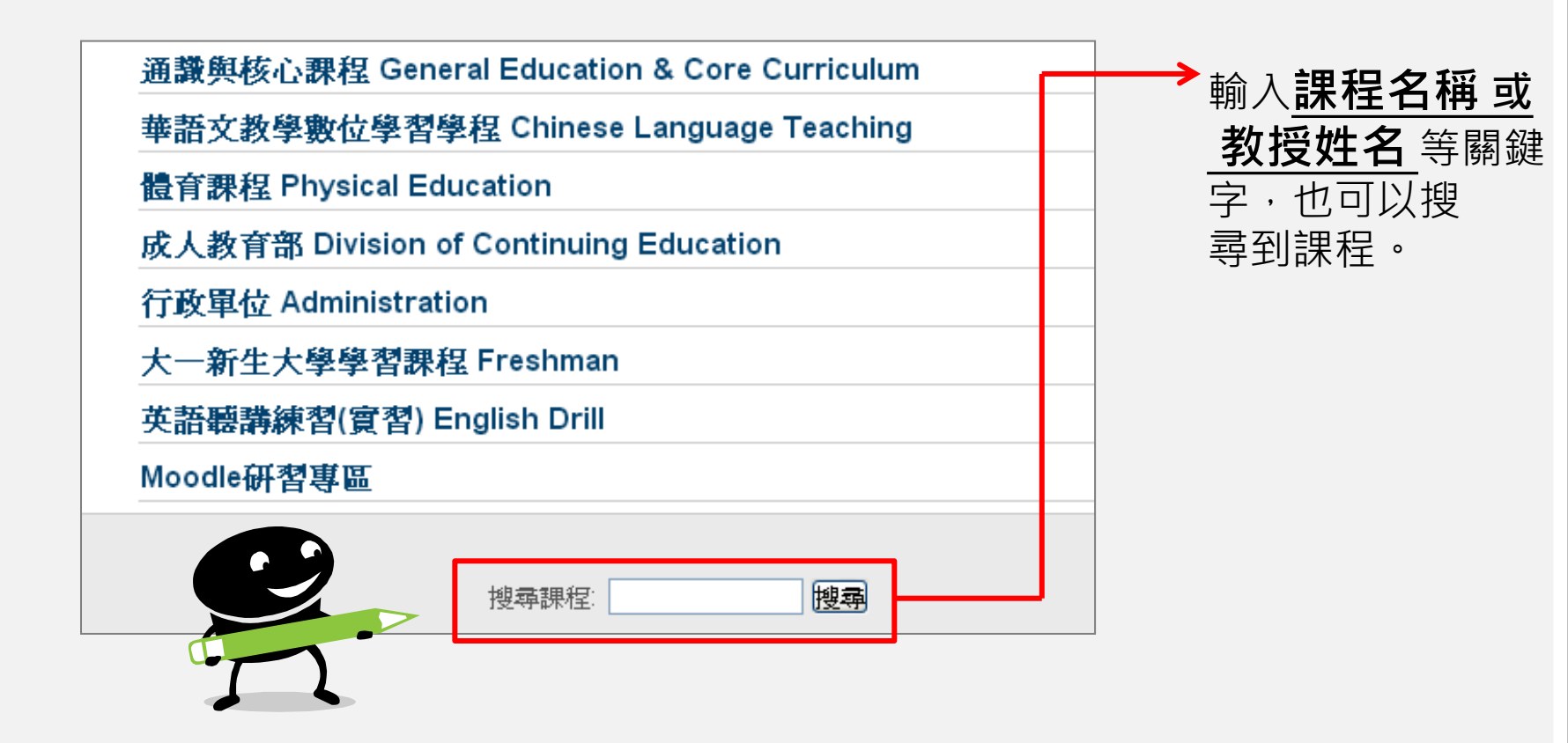

(三)、小提醒

◆ 如無法登入請填寫平台首頁的 帳號維護申請。

◆ Moodle平台加選課程僅表示<u>加入課程</u>,並非完成教務處選課。 請確認您已成功在選課系統已選修課程,再來平台選課。

◆ 如個人資料有更新、或是不小心加錯課程等,請聯絡<u>Moodle平</u> **台服務團隊**處理。

Moodle平台服務團隊 Tel:02-26215656分機2163 Email:<u>moodle@learning.tku.edu.tw</u>

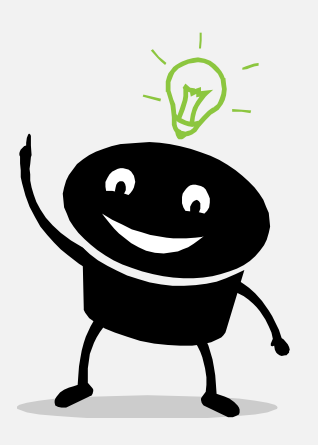